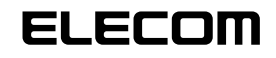

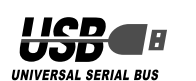

# 12 ボタン USB ゲームパッド JC-U1512V シリーズ セットアップガイド

# ■はじめに

このたびは 12 ボタン USB ゲームパッド JC-U1512V シリーズをお買い上げいた だき誠にありがとうございます。

本セットアップガイドは、本製品のセットアップについて説明しています。ご使用に なる前に本セットアップガイドをよくお読みになり、正しくセットアップを行ってく ださい。

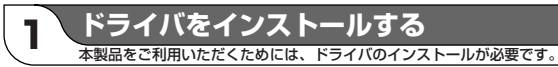

### ■ドライバのインストール

・本製品を使用するには、DirectX7以降のバージョンが必要です。

本製品の CD-ROM には、DirectX9.0c が含まれています。 ドライバのインストール中には、DirectXのインストール操作も含まれてい ます。そのため DirectX9.0b 以前のバージョンをお使いでも、本製品のドラ イバをインストールすることにより、DirectX9.0c にバージョンアップしま すので本製品を使用できます。

。DirectX8.Dc 以降のバージョンをお使いの場合でも、ドライバのインストー ル中の DirectX のインストール操作はおこなってください。インストールプ ログラムは、更新された DirectX のファイルを検索し、必要に応じて更新し ます。

ドライバをインストールする前に、本製品をパソコンに接続するとWindows 標準のドライバが自動的にインストールされます。この状態でもゲームパッド として動作しますが、設定画面が Windows 標準のものであり、本製品の機 能が十分に利用できません。本マニュアルの指示に従って専用ドライバをイン ストールすることをおすすめします。

- WindowsXP/2000の場合は、管理者(Administrator)権限を持つユーザア カウントで Windows にログオンしておきます。
- 🔰 パソコンの CD-ROM ドライブに、本製品付属の CD-ROM を挿入します。
- 3 WindowsXPをお使いの場合は、[スタート]メニューから「マイ コンピュータ」 をクリックします。WindowsXP以外をお使いの場合は、デスクトップにある 「マイ コンピュータ」をダブルクリックします。

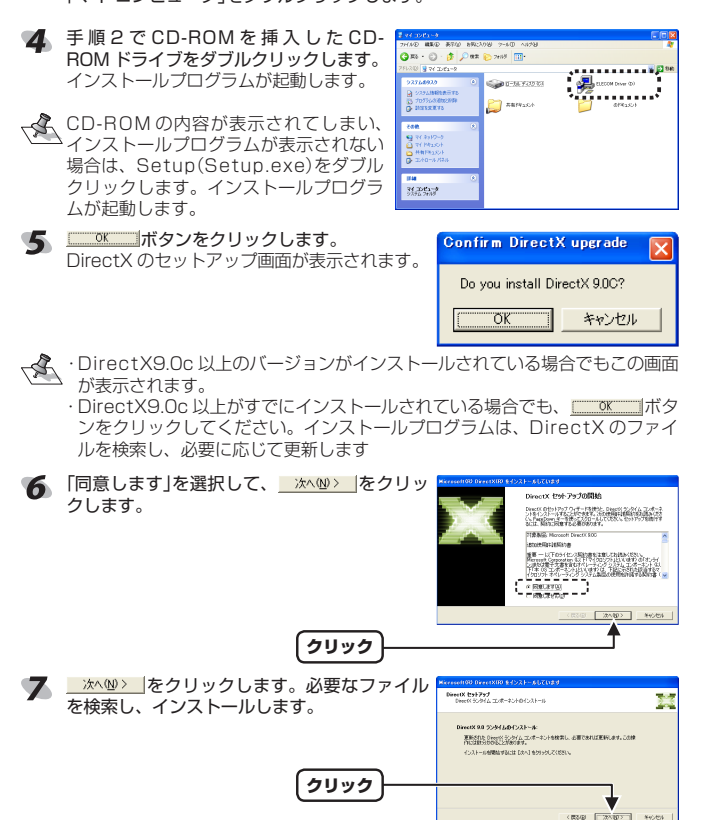

# 8 =====をクリックします。

DirectXのファイルに更新がなかった場合は、自動的に再起動しませんので Windows を再起動してください。

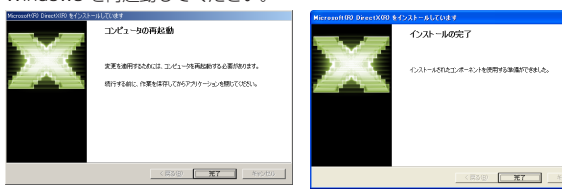

ファイルに更新があった場合 ファイルに更新がなかった場合

Windows の再起動後、ドライバのインストール画面が表示されます。

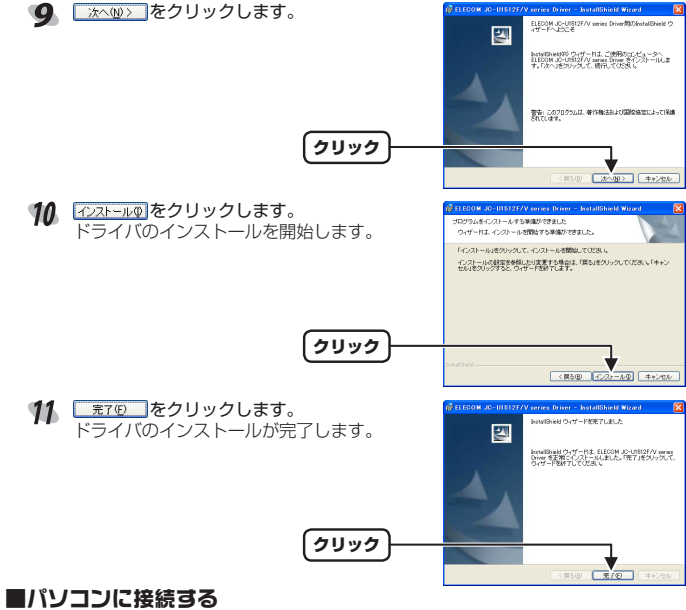

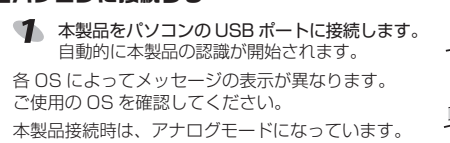

### WindowsXP の場合

タスクトレイにインストール完了のメッセージが表 単 新しい-ドンプ税2かれま 取り、パンパードンプ税2からまま、これで太利日とパ 取しい-ドンプ税2かられ、(期時間のおは) 示され、自動的に認識されます。これで本製品とパ ソコンの接続は完了しました。

**100** 

- WindowsMe の場合

ダイアログに「新しいハードウェアに必要なソフトウェアをインストールしています。」と メッセージが表示され、自動的に認識されます。これで本製品とパソコンの接続は完了し ました。

Windows2000の場合

ダイアログに「新しいハードウェアが見つかりました。」とメッセージが表示され、自動的に 認識されます。これで本製品とパソコンの接続は完了しました。

### Windows98の場合

ダイアログに「新しいハードウェアに必要なソフトウェアをインストールしています」と メッセージが表示され、自動的に認識します。

- 使用するパソコンによっては CD-ROM を要求される場合があります。このときは、 要求されている Windows の CD-ROM をパソコンの CD-ROM ドライブに挿入して ボタンをクリックします。 7.5/10/挿入
- $\mathbf{x}$ 'Windows 98 Second Edition CD-ROM' ラベルの付いたディスクを挿入して [OK] をクリックしてください。 OK

これで本製品とパソコンの接続は完了しました。

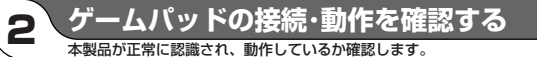

# ■動作モードについて

- 本製品には3つの動作モードがあり、それぞれにおいて方向キーと左右アナログ スティックの動作が異なります。
- 動作モードは、本製品前面中央にあるモード表示ランプの色で確認できます。
- 動作モードを切り替えるには、ANALOG ボタンを押します。モード表示ランプ の色が変わり、動作モードが切り替わります。アナログモード(赤色)→デジタル モード(緑色)→レースモード(オレンジ色)の順で変わり、レースモードの状態で ANALOG ボタンを押すと、アナログモード(赤色)に戻ります。 本製品接続時は、アナログ(赤色)になっています。
- ■ボタンについて

・アナログモード(モード表示ランプ:赤色) 4 軸、12 ボタン(POV 付)

前面

上面

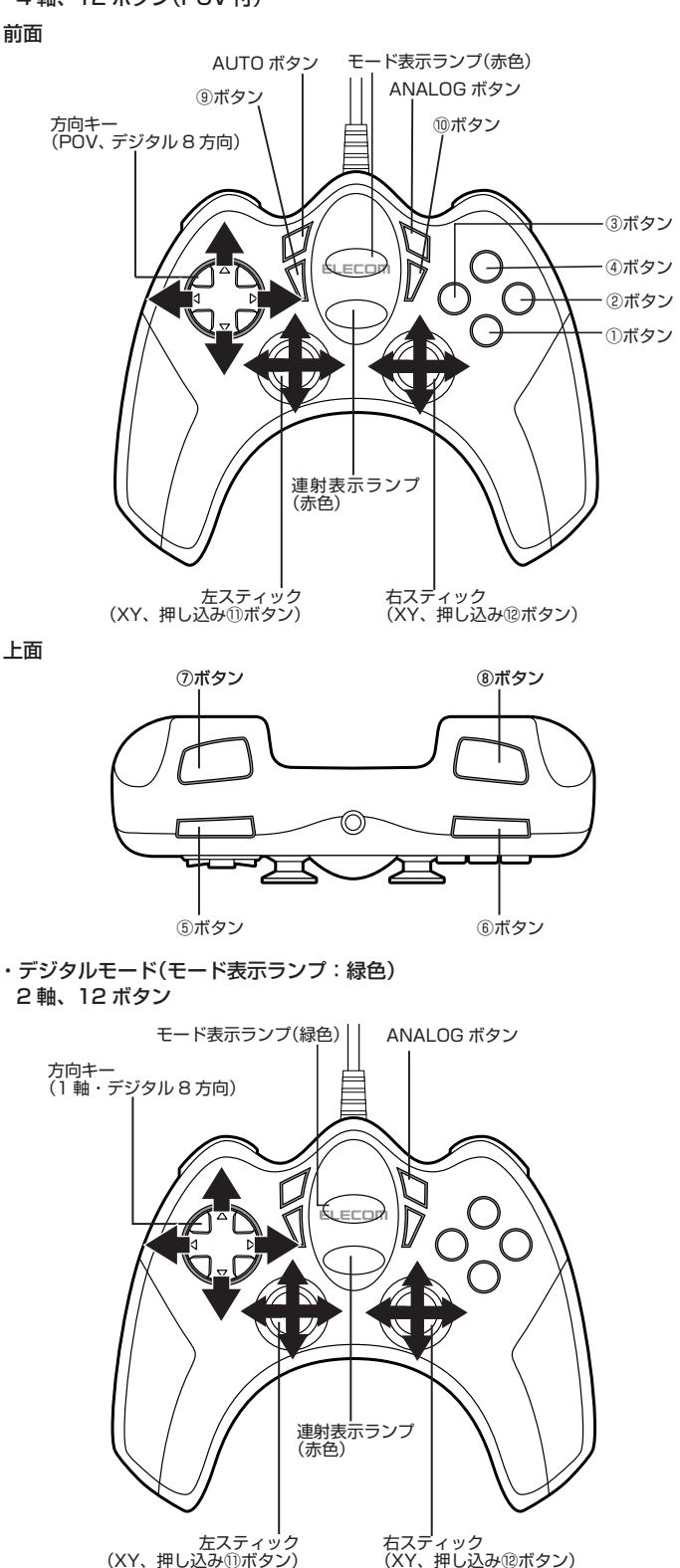

他のボタンはアナログモードと同じです。

# ・レースモード(モード表示ランプ:オレンジ色) 2軸、12ボタン(POV 付) 前面

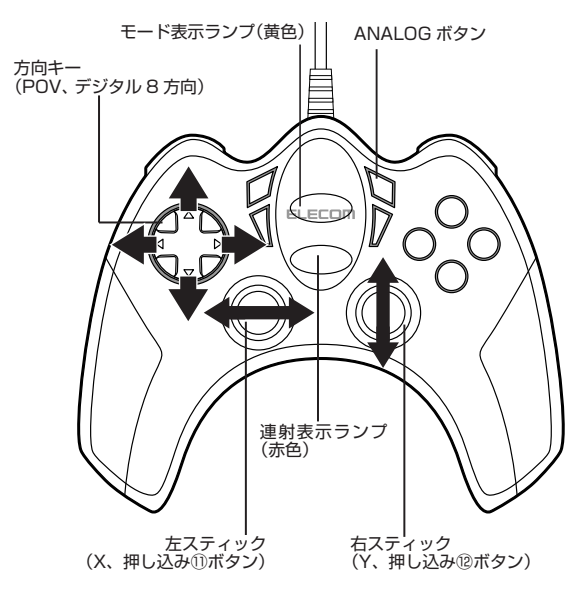

他のボタンはアナログモードと同じです。

#### ■連射機能を使う

本製品の①~⑫のすべてのボタンに対して個別に連射機能を設定できます。特定の ボタンだけ連射機能を有効にしたり、すべてのボタンに対して連射機能を有効にす ることもできます。

・連射速度は変更できません。

動作モードを変更しても、設定した連射機能は有効です。

#### 連射機能を有効にする

- 連射機能を有効にしたいボタンを押しながら、AUTOボタンを押します。 AUTO ボタンを押している間、連射表示ランプが赤色で点滅します。
- ・設定後は、連射表示ランプが赤色に点灯し、本製品の連射機能が有効になって 127 いることを表しています。 連射中は、連射表示ランプが赤色で点滅します。
- 2 連射機能を有効にしたいボタンが他にもある場合は、手順1を繰り返します。

#### 連射を解除にする

有効にした連射を解除します。

● 連射を解除したいボタンを押しながら、AUTO ボタンを押します。 連射機能が解除されます。

2 連射を解除したいボタンが他にもある場合は、手順1を繰り返します。

▼ すべてのボタンの連射設定を解除すると、連射表示ランプが消灯します。

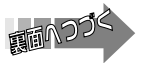

# ■コントロールパネルで確認する

コントロールパネルの「ゲームコントローラ」または「ゲームオブション」画面から本 製品の動きを確認できます。次の手順で「ゲームコントローラ」または「ゲームオプ ション」画面を表示します。

# ・Windows<sup>®</sup>XPの場合

【スタート】メニュー→[コントロールパネル]の順に選択します。[プリンタとその 他のハードウェア]をクリックし、[ゲームコントローラ]をクリックします。「ゲー ムコントローラ]画面が表示されます。

# Windows<sup>®</sup>Me/2000/98の場合

[スタート]メニュー→[設定]→[コントロールパネル]→[ゲームオプション]の順に 選択します。「ゲームオプション]画面が表示されます。

| 1  | コントローラから「ELECOM JC-U1512F/<br>V series」を選択して、 <u>「つけゃ</u> の」ボタン<br>をクリックします。<br>[JC-U1512F/V series のプロパティ]画面<br>が表示されます。 | ゲーム エントローン<br>「たんな新まで、エバユータンインストールが1000パーム エト<br>ます。<br>・・・・・・・・・・・・・・・・・・・・・・・・・・・・・・・・・・・・ |
|----|----------------------------------------------------------------------------------------------------|----------------------------------------------------------------------------------------------|
| R. | 「ELECOM JC-U1512F/V series のプロパ<br>シティ」が表示されない場合は、本製品のドライ<br>バが正しくインストールされていません。「ド                                        | (通知(会). 新聞和(会) プロパ<br>(詳細語状況(Q). (トラブルンコ                                                     |

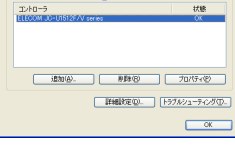

2 🔀

バが正しくインストールされていません。|ド ライバのインストール」を参照して、ドライバ を正しくインストールしてください。

# 2 [テストパネル]タブでは、各ボタンの動きを確認できます。

|                        | 5 721/1746 5 7470-920 5 1940-X6802                           |
|------------------------|--------------------------------------------------------------|
| ハットスイッチの動きを表示します。      | ゲームパッドが正常に動作するかラントもして(あたい、正しく<br>物能しない場合は、開催をする必要があります。同様をする |
|                        | した状態でチームバッドの米なくかも美していなます。それまた                                |
| 各軸の動きを表示します。 ――――――――― |                                                              |
|                        | #22a2                                                        |
|                        |                                                              |
| 左右アナログスティックのセンターを調一    |                                                              |
| 整します。                  | 0.00082:201VH9 3 and 4                                       |
| 1 10 のタギ 52 たやまし てんごん  |                                                              |
| ~ 2の合木ダンを押すと、それそれ――    | Ver:40                                                       |
| の数字が光ります。              |                                                              |
| \\\\\\\\ブラウザを記動して インター | OK         キャンセル         市市公                                 |
|                        |                                                              |
| ネット上にある当社のホームペーシを表     |                                                              |
| 示します。                  |                                                              |
|                        |                                                              |

# ③ [バイブレーション]タブでは、振動のテストができます。

|                                               | ELECOM JC-UI512F/V series@70/K7-r | 2 🗙 |
|-----------------------------------------------|-----------------------------------|-----|
| 振動を止めます。                                      | 5 73/1/36 5 /1/70-92/ 5 IME/SER   |     |
| テストする時間を設定します。――――<br>振動テストする振動の強度を設定します。 ――― | BB69488 10.8 23:57                |     |
| チェックすると振動しなくなります。<br>右側の振動用モーターを使って振動テストを開    |                                   |     |
| 始します。<br>左右両方の振動用モーターを使って振動テスト <del>・</del>   |                                   |     |
| を開始します。<br>左側の振動田モーターを使って振動テストを閉              |                                   |     |
| 始します。                                         |                                   | _   |

# 【 「増幅レベル」タブでは、振動について設定できます。

|                   | ELECOM JC-UI512F/V series@JDJK7-r                                       | × |
|-------------------|-------------------------------------------------------------------------|---|
|                   | 5 73.03.6 5 7670-920 5 WELKARE                                          |   |
|                   |                                                                         |   |
| 振動する周期を設定します。―――― |                                                                         |   |
| 振動の没府を設定します       | 1940-094501-01-<br>22-12-145-10-01-7                                    |   |
| 振動の強度を設定します。      |                                                                         |   |
| 振動の周期や強度以外のレベルを設  | - その他の時期しべよ<br>20-49-55年21時かして、<br>田崎小の目前、毎年以外の日本 100 x」<br>小を開発してにたちに、 |   |
| 定します。             |                                                                         |   |

(X キャンセル 通用公

5 ○ ボタンをクリックします。 「ELECOM JC-U1512F/V series のプロパティ」画面を閉じます。

「
 「
 ベ
 「
 ボタンをクリックします。
 「
 ゲームコントローラ」または「
 ゲームオプション」
 画面を閉じます。

これでゲームパッドは正常にインストールされました。

ゲーム内で操作できない場合は、そのゲームがゲームパッドに対応しているか、 またゲームパッドを使用するための設定が必要ではないかをお調べください。 ※そのゲームのマニュアルをご確認ください。

| 本製品の仕様です。 |           |                               |  |  |
|-----------|-----------|-------------------------------|--|--|
| 外形寸法      |           | W141.2mm × D115.0mm × H48.2mm |  |  |
| インターフェース  |           | USB 1.1                       |  |  |
| ボタン数      |           | 12                            |  |  |
|           | アナログモード時: | 4 軸、12 ボタンのゲームパッド(POV 付)      |  |  |
| 動作時機能     | デジタルモード時: | 2 軸、12 ボタンのゲームパッド             |  |  |
|           | レースモード時:  | 2 軸、12 ボタンのゲームパッド(POV 付)      |  |  |
| 振動機能      | -         | モータ 2 個                       |  |  |
| 本体重量      |           | 235g                          |  |  |
| ケーブル長     |           | 180cm                         |  |  |
|           |           |                               |  |  |

#### 【商品に関するお問合せは】 エレコム総合インフォメーションセンター TEL:0570-084-465 FAX:0570-050-012 [受付時間] 9:00~12:00 13:00~18:00 年中無休

**2** 仕 様

# 12 ボタン USB ゲームパッド JC-U1512V シリーズ セットアップガイド 2005年9月30日 第1版

・本セットアップガイドの著作権は、エレコム株式会社が保有しています。

・本セットアップガイドの内容の一部または全部を無断で複製/転載することを禁止させていただきます。 ・本セットアップガイドの内容に関しては、万全を期しておりますが、万一ご不審な点がございましたら、 販売店までご連絡願います。

・本製品の仕様および外観は、製品の改良のため予告なしに変更する場合があります。

·実行した結果の影響につきましては、上記の理由にかかわらず責任を負いかねますのでご了承ください。 ·本製品のうち、戦略物資または役務に該当するものの輸出にあたっては、外為法に基づく輸出または役務 取引許可が必要です。

Microsoft<sup>®</sup>、Windows<sup>®</sup>、米国 Microsoft 社の登録商標です。その他本セットアップガイドに記載されている商品名/社名などは、一般に商標ならびに登録商標です。

©2005 ELECOM Co., Ltd. All Right Reserved.